# **EnergyService Service Orders**

Last Modified on 06/09/2022 2:07 pm EDT

## Service Order Types

This section will cross-reference Service Types (tank sets, Gas Checks, Appliance Installs) with the Technician.

| Service Order Types |                                |                 |              |           |                             |                 |   |  |
|---------------------|--------------------------------|-----------------|--------------|-----------|-----------------------------|-----------------|---|--|
| Service Order Type  | Description                    | Allowed Per Day | Typical Time | Tech Type | Tech Type Description       | Number of Techs | * |  |
|                     |                                |                 |              |           |                             |                 |   |  |
| 28                  | Annual Service Gas             | 0               | 02:00        | 2         | SERVICE TECHNICIAN          | 1               |   |  |
| 29                  | Annual Service Mobile Home     | 0               | 01:30        | 2         | SERVICE TECHNICIAN          | 1               |   |  |
| 30                  | Annual Service A/C only        | 0               | 02:00        | 3         | SERVICE TECHNICIAN A/C CERT | 1               |   |  |
| 31                  | Annual Serv. A/C w/ Furn./Boil | 0               | 03:00        | 3         | SERVICE TECHNICIAN A/C CERT | 1               |   |  |
| 32                  | Gas Check                      | 0               | 01:00        | 5         | TANK INSTALLER              | 1               |   |  |
| 33                  | Gas Leak                       | 0               | 01:00        | 5         | TANK INSTALLER              | 1               |   |  |
| 34                  | Inspect Oil Tank               | 0               | 00:30        | 2         | SERVICE TECHNICIAN          | 1               |   |  |
| 35                  | Install Propane Tank           | 0               | 02:00        | 5         | TANK INSTALLER              | 2               |   |  |
| 36                  | Install/Remove Oil Tank        | 0               | 04:00        | 5         | TANK INSTALLER              | 1               |   |  |
| 37                  | Install/Remov Outdoor Oil Tank | 0               | 03:00        | 5         | TANK INSTALLER              | 1               |   |  |

- 1. From the *EnergyService* menu, select **Service** Orders.
- 2. Choose Service Order Types and press Ctrl+C to create.
- 3. The Service Order Type will be assigned automatically once saved.
- 4. Enter the Description of the Service Order Type.
- 5. Enter the number Allowed Per Day. For example, if only two tank sets can be completed in one day, enter2.
- 6. Enter the *Typical Time* it takes for the service.
- 7. Press F5 and select the Tech Type.
- 8. Enter the Number of Techs it will take to complete this type of service.
- 9. Press F4 to create a new line or Ctrl+Q to save.

### Service Order Close Codes

These codes will be used to determine how the Service Orders are closed.

| Service Ore | der Close Codes | - • × |   |  |
|-------------|-----------------|-------|---|--|
| Close Code  | Description     |       | - |  |
| 2           | Closed          |       |   |  |
| 5           | Cancelled       |       |   |  |
|             |                 |       |   |  |
|             |                 |       |   |  |

- 1. From the EnergyService menu, select Service Orders.
- 2. Choose Service Order Close Codes.
- 3. Press **Ctrl+C** to create.
- 4. Enter a Description. The Close Code will automatically be assigned once saved.
- 5. Press the Down Arrow or F4 to enter new Close Code.
- 6. Press Ctrl+Q to save.

### Service Zones

Service Zones are used to determine the area in which a technician is assigned.

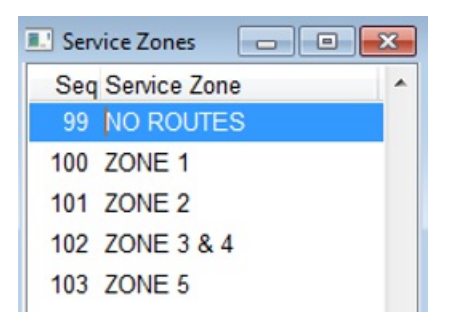

- 1. From the EnergyService menu, select Service Orders.
- 2. Choose Service Zones and press Ctrl+C to create.
- 3. Seq will automatically be assigned once saved.
- 4. Enter a Description of the Service Zone.
- 5. Press the **Down Arrow** or **F4** to enter new Service Zone.
- 6. Press Ctrl+Q to save.

#### Service Order Statuses

These codes are used to indicate the status of a Service Order.

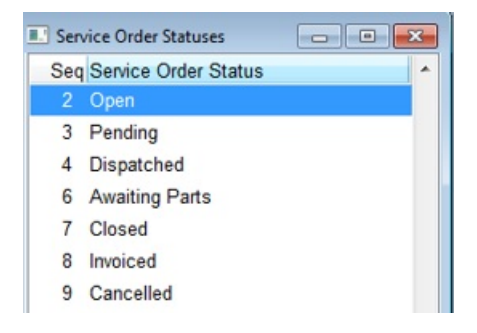

- 1. From the EnergyService menu, select Service Orders.
- 2. Select Service Order Status and press Ctrl+C to create.
- 3. Seq will automatically be assigned once saved.
- 4. Enter a Description then press F4 or the Down Arrow to enter another Service Order Status.
- 5. Press Ctrl+Q to save.

#### Service Plans

This is an enhancement that will be available in a future release.